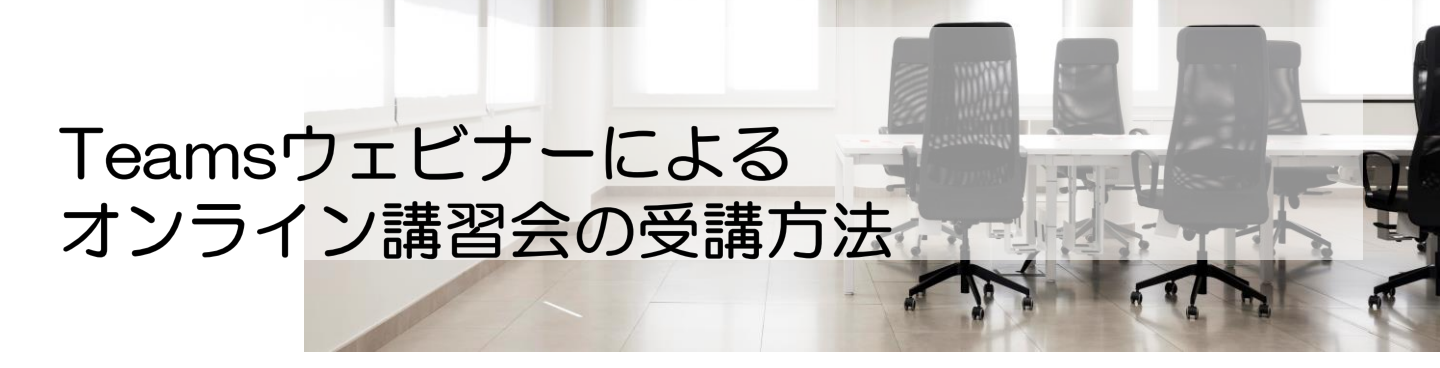

### 受講に必要なもの

# 受講の流れ

## オンライン講習への参加登録

## 講習会当日

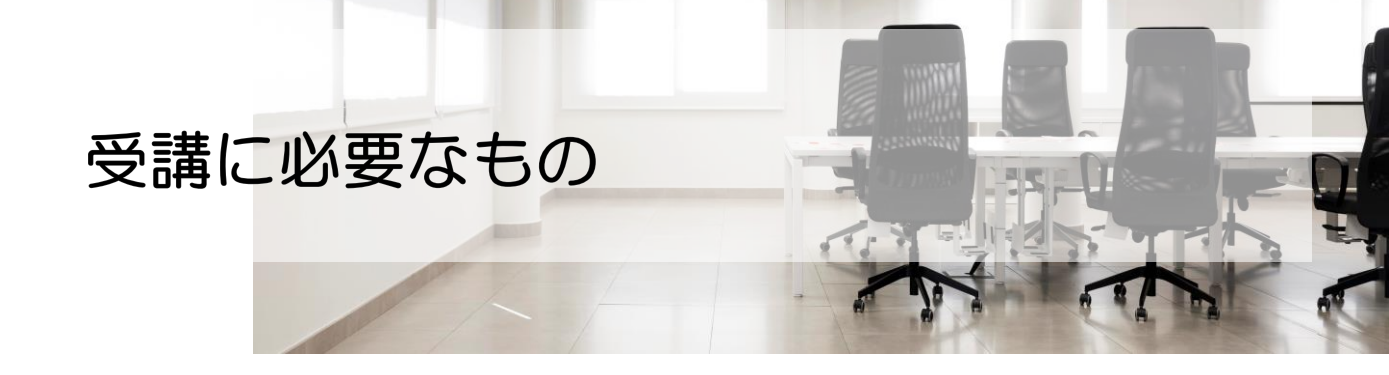

ウェビナーでは、下記の機器が必要です。 当日までにご準備ください。

■ PCまたは10インチ以上のタブレット ※受講者1名につき1台必要

■ イヤホンまたはスピーカー、ヘッドセット

■ マイク (PC内蔵可)

■ WEBカメラ (PC内蔵可)

■ インターネット環境(必ず有線でご受講ください)

※参考リンク: <u>対象スペック(ハードウェア要件)</u> 推奨環境(ネットワーク要件)

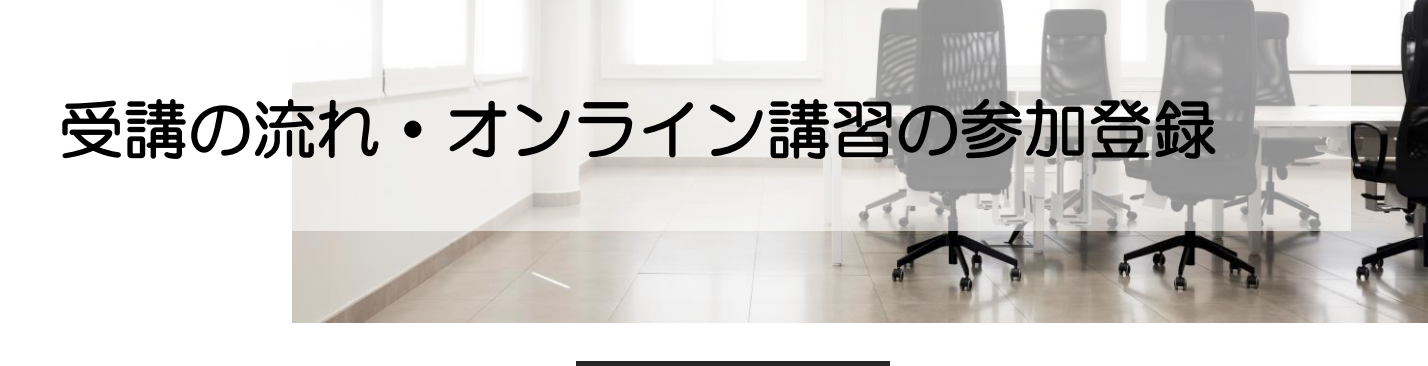

#### - 事前準備 -

#### 1 参加申込

技士会HPより、 [<u>登録はこちらから</u>] をクリックします。

入力項目が出てまいりますので、全 て入力・チェック☑をクリックのう え、[登録] をクリックします。

※同じ受講日に同じ会社内の複数人 でオンライン講習を受講する場合 は、必ず1名様につき1つのメー ルアドレスにて登録してください。

同じメールアドレスで複数名様分 登録すると、全員分のデータが登 録されません。

登録メールの受信

入力したメールアドレスに、登録完 了メールが届きます。講習会当日ま で、必ず保管してください。

当日は、メールに届いたURLから入 室してください。

※複数人で1つのURLを共有すると、 入室できないデバイスが発生します。 メール1通に記載されたURL1つ につき、1台のデバイスで入室してください。

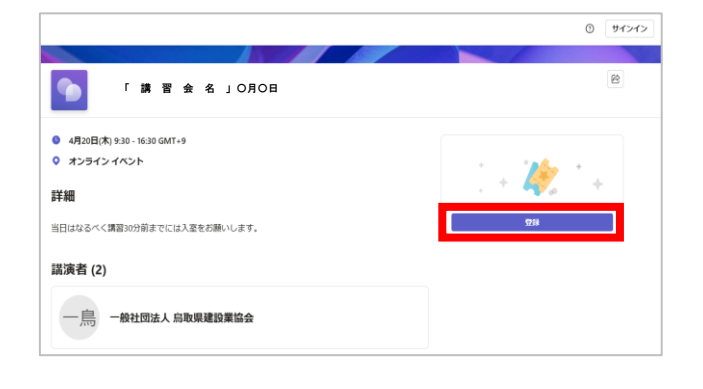

| 亞绿情報                                                        |                                      |                       |  |
|-------------------------------------------------------------|--------------------------------------|-----------------------|--|
| 名*                                                          | 姓*                                   |                       |  |
| 名                                                           | 姓                                    |                       |  |
| メール・                                                        |                                      |                       |  |
| 電子メール アドレス                                                  |                                      |                       |  |
| 会社名『                                                        |                                      |                       |  |
| 会社名                                                         |                                      |                       |  |
| CPDS番号(入力がない場合)                                             | tCPDSの付与はできませんので                     | ご注意ください)              |  |
| CPDS番号(入力がない場合に<br>CPDS番号(入力がない場合<br>会員区分*                  | tCPDSの付与はできませんので<br>はCPDSの付与はできませんの  | ご注意ください)<br>でご注意ください) |  |
| CPDS番号(入力がない場合):<br>CPDS番号(入力がない場合<br>会員区分*<br>〇 会員         | tCPDSの付与はできませんので<br>lはCPDSの付与はできませんの | ご注意ください)<br>でご注意ください) |  |
| CPDS番号(入力がない場合)<br>CPDS番号(入力がない場合<br>会員区分*<br>) 会員<br>) 会員外 | tCPDSの付与はできませんので<br>はCPDSの付与はできませんの  | ご注意ください)<br>でご注意ください) |  |

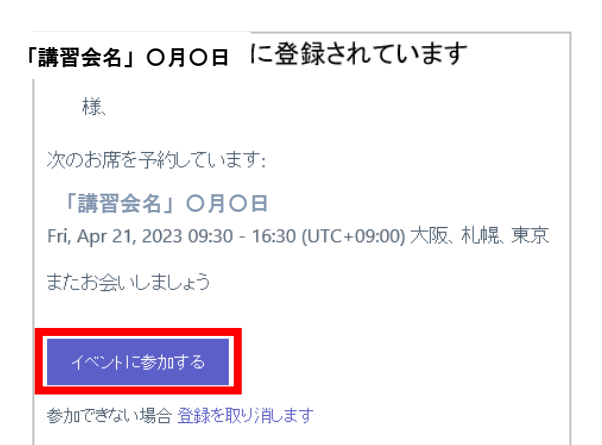

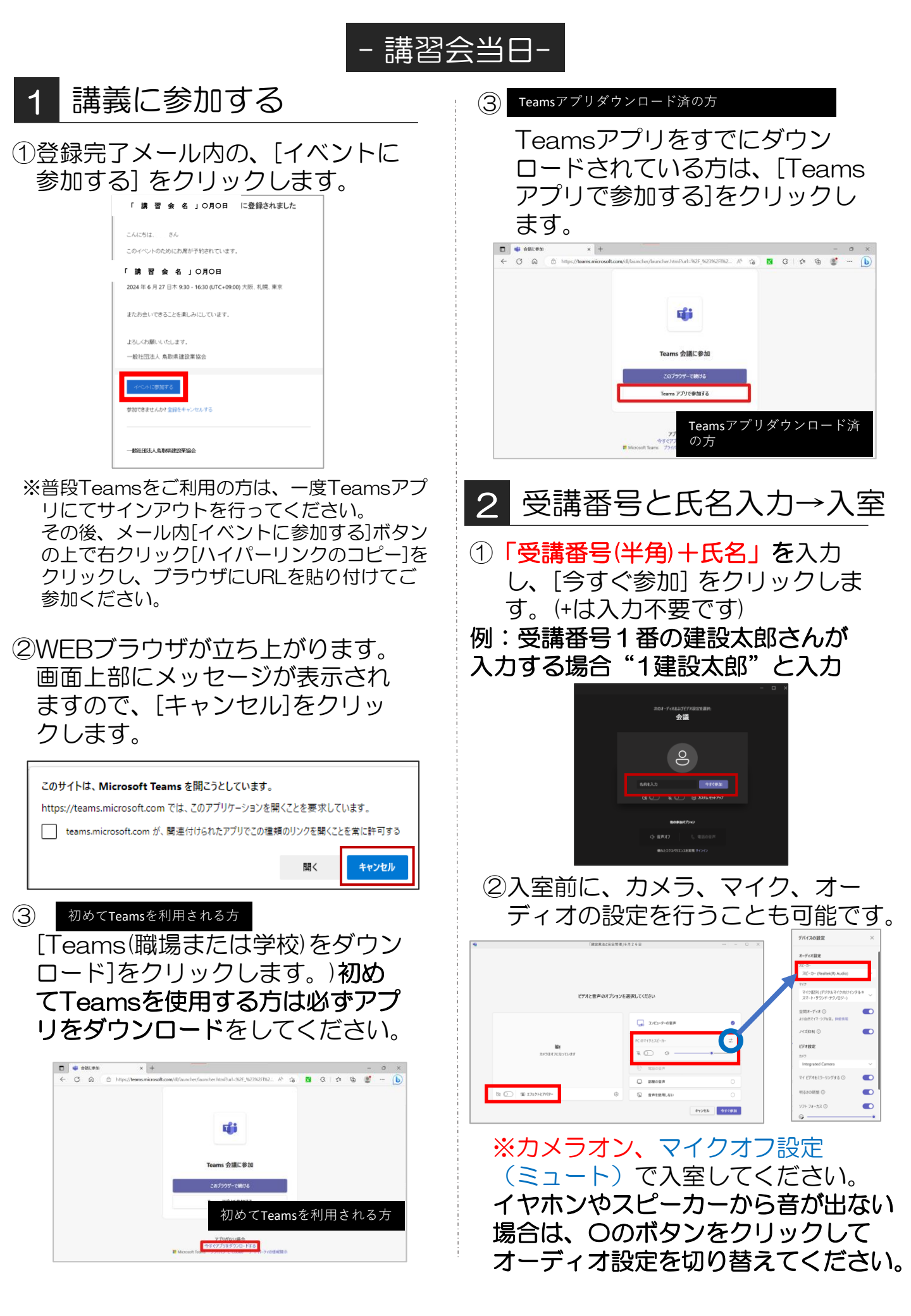

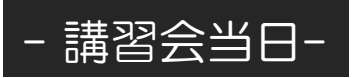

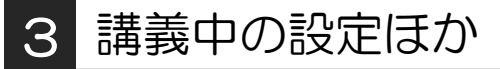

 コントロールバー内の、各アイコン をクリックすると、オン/オフを 切り替えることができます。

講習中は必ずカメラオン、マイクオ フ設定(ミュート)にしてください。 <u>休憩中もTeamsウェビナーの退室操</u> <u>作はしないでください。</u>

②講習会開始直後、昼休憩後、確認テ スト開始前の3回CPDS受講確認用の スクリーンショットを撮影します。撮 影をするタイミングでご案内いたしま すので、その際はカメラ画面中央にお 顔が映るようにしてください。

#### ≪事務局にて写真確認ができない場合≫

事務局に映像が届いていない・撮影時の離 席・逆光で画像が不明瞭等の要因により事 務局の写真確認ができない場合は、受講中 にお電話にて追加撮影依頼をさせていただ くことがございます。

追加撮影の際、コントロールバーにて<u>カメ</u> <u>ラおよびマイクのオンオフを2回以上ク</u> <u>リック</u>していただき、カメラオン・マイク オフ(ミュート)の状態にしてください。

上記の動作を行っても映像が届かない場合 はお知らせしますので、一度退出して入室 しなおしてください。 また、外付けカメラの場合はデバイスと接

続しているケーブルを抜き差ししてください。

それでも映像が届かない場合は、登録URL から再登録を行い新規URLを取得し新しい メールのリンクから入室してください。

### 4 講習後のテストについて

①講習会終了後にチャット機能(吹き 出しマークのアイコン)を利用し、 テストURLを送ります。

C
 C
 C
 C
 C
 C
 C
 C
 C
 C
 C
 C
 C
 C
 C
 C
 C
 C
 C
 C
 C
 C
 C
 C
 C
 C
 C
 C
 C
 C
 C
 C
 C
 C
 C
 C
 C
 C
 C
 C
 C
 C
 C
 C
 C
 C
 C
 C
 C
 C
 C
 C
 C
 C
 C
 C
 C
 C
 C
 C
 C
 C
 C
 C
 C
 C
 C
 C
 C
 C
 C
 C
 C
 C
 C
 C
 C
 C
 C
 C
 C
 C
 C
 C
 C
 C
 C
 C
 C
 C
 C
 C
 C
 C
 C
 C
 C
 C
 C
 C
 C
 C
 C
 C
 C
 C
 C
 C
 C
 C
 C
 C
 C
 C
 C
 C
 C
 C
 C
 C
 C
 C
 C
 C
 C
 C
 C
 C
 C
 C
 C
 C
 C
 C
 C
 C
 C
 C
 C
 C
 C
 C
 C
 C
 C
 C
 C
 C
 C
 C
 C
 C
 C
 C
 C
 C
 C
 C
 C
 C
 C
 C
 C
 C
 C
 C
 C
 C
 C
 C
 C
 C
 C
 C
 C
 C
 C
 C
 C
 C
 C
 C
 C
 C
 C
 C
 C
 C
 C
 C
 C
 C
 C
 C
 C
 C
 C
 C
 C
 C
 C
 C
 C
 C
 C
 C
 C
 C
 C
 C
 C
 C
 C
 C
 C
 C
 C
 C
 C
 C
 C
 C
 C
 C
 C
 C
 C
 C
 C
 C
 C
 C
 C
 C
 C
 C
 C
 C
 C
 C
 C
 C
 C
 C
 C
 C
 C
 C
 C
 C
 C
 C
 C
 C
 C
 C
 C
 C
 C
 C
 C
 C
 C
 C
 C
 C
 C
 C
 C
 C
 C
 C
 C
 C
 C
 C
 C
 C
 C
 C
 C
 C
 C
 C
 C
 C
 C
 C
 C
 C
 C
 C
 C
 C
 C
 C
 C
 C
 C
 C
 C
 C
 C
 C
 C
 C
 C
 C
 C
 C
 C
 C
 C
 C
 C
 C
 C
 C
 C
 C
 C
 C
 C
 C
 C
 C
 C
 C
 C
 C
 C
 C
 C
 C
 C
 C
 C
 C
 C
 C

URLをクリックしてテストを開始し、30分以内に解答してください。

時間内に解答がない場合は、加点対象になりません。回答がない方は受講を放棄したとみなします。 また、CPDSの平均点以上の対象者からも除外されます。

平均点以上の方は2ユニット加算されます。

②URLが確認できない等トラブルが 発生した方は、手を上げる機能にて テスト時にお知らせください。

 空
 O
 世
 ・・・・
 減
 減
 減
 二
 3.11

 デヤット
 単価額
 手を思する
 東大田
 レーム
 アブリ
 その他
 アメク
 二
 二
 第.41
 第.41
 第.41
 第.41
 第.41
 第.41
 第.41
 第.41
 第.41

#### 5 講義の終了

テスト回答中、事務局の写真確認が 完了次第、アナウンスにてお知らせ します。

写真確認終了後、テスト回答送信済 で、解答確認の必要がない場合は、 退率していただいて結構です。

(解答は皆様の回答送信確認後に画 面共有にて表示します)

退室の際は、 <u>・ m v</u>をクリックします。